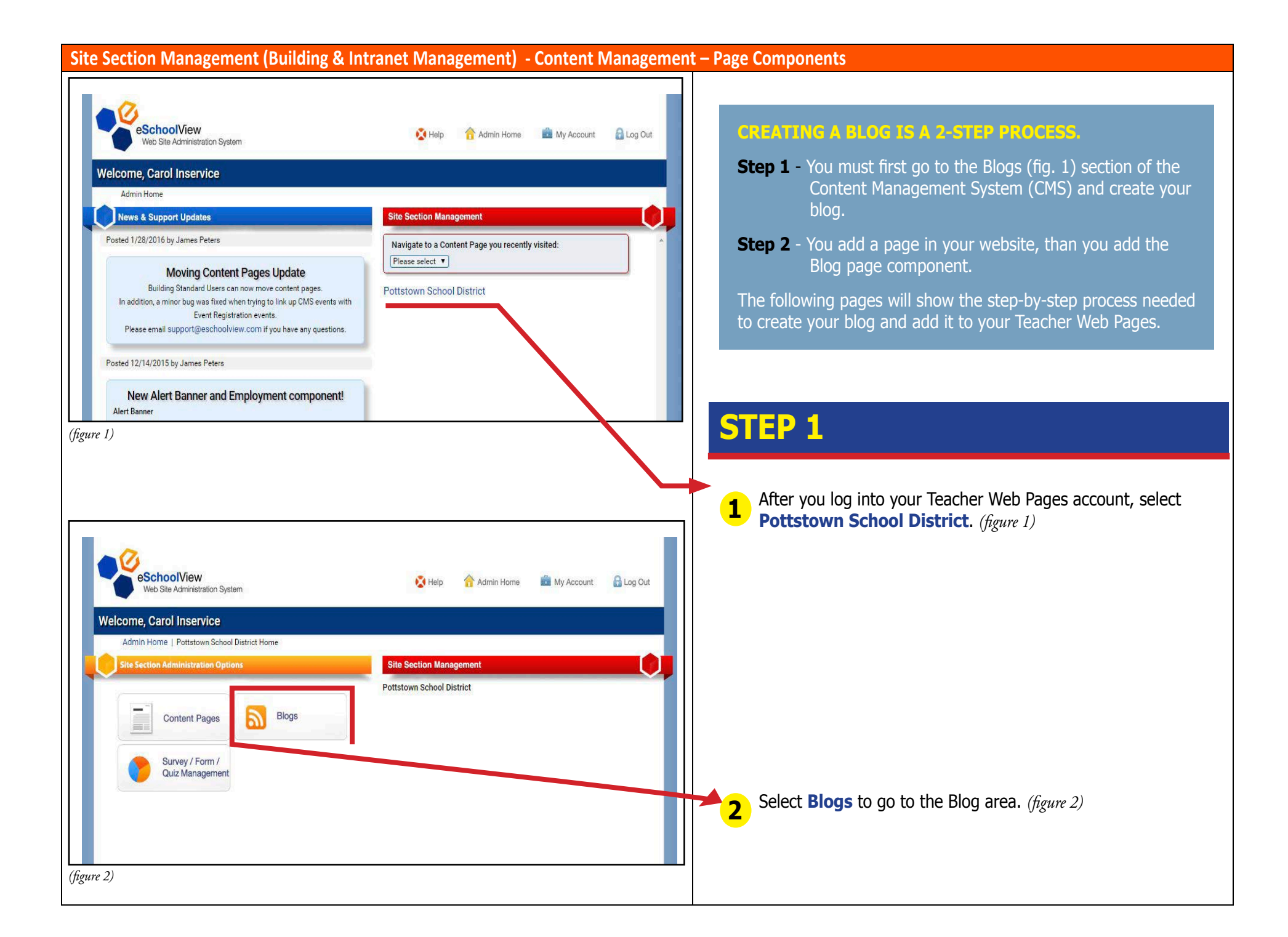

| Site Section Management (Building & Intranet Management) - Content Management                                                                                                    | t – Page Components                                                                                                    |
|----------------------------------------------------------------------------------------------------|----------------------------------------------------------------------------------------------------|
| Web Site Administration System       Image: Help image: Admin Home image: My Account image: Admin Home image: My Account image: Admin Home image: Admin Home image: Admin | STEP 1<br>3 Select Add a New Blog. (figure 3)                                                                                                    |
| Add A New Blog 🕞 Wy blogs Blog Title Last Post Approvals Waiting Edit Info                                                                                                    | <b>4</b> The window on the left will appear. ( <i>figure 4</i> ) Fill in the information and select <b>Save</b> .                                                                                                    |
| (figure 3)<br>Add/Edit Blog                                                                                                    | The public can respond/comment on your blog but you will review all responses before it becomes visible on the page.<br><b>Blog Title</b> – A short title for your blog.                                                                                                    |
| Blog Information         Blog Owner:       Brightbill, Carol         Blog Title:       Carol's Blog         Short Description:       Give a nice short description here.         Is Postable?       (Can others post responses?)         Is Public?       (Can others post responses?)         Is Public?       (Can general public [anonymous people] view blog?)         Notify When Post Occurs?       (Notify Blog Owner When Someone Posts A Reply? Message will go to staff email address for blog owner.)         Save       Cancel       Delete         Blog Posting Management       Blog Posting Management                                                                                                    | <ul> <li>Short Description – type a brief description of your Blog (optional)</li> <li>Is Postable? – If checked, the public can Reply to your Posts</li> <li>Is Public? – If checked the general public can see your Blog, if not checked they will have to log in as a Public User or Staff Member via the Public User Login or Intranet Login pages.</li> <li>Notify When Post Occurs? – email notification is sent to Blog Owner every time someone replies to a post</li> </ul> |
| Add A New Post ()<br>(figure 4)                                                                                                    |                                                                                                    |

| Site Section Management (Building & Intranet Management) - Content Managemer                                                                                                    | nt – Page Components                                                                                                    |
|----------------------------------------------------------------------------------------------------|----------------------------------------------------------------------------------------------------|
| Add/Edit Blog                                                                                                    |                                                                                                    |
| Blog Information                                                                                                    | STEP 1                                                                                                    |
| Blog Owner: Brightbill, Carol<br>Blog Title: test blog<br>Short Description: give description                                                                                                    | <b>5</b> After you select Save, the window will change and to look like image on the right. ( <i>figure 5</i> ) Select <b>Add a New Post</b> . |
| Is Postable?<br>Is Public? (Can others post responses?)<br>Is Public? (Can general public [anonymous people] view blog?)<br>Notify When Post Occurs? (Notify Blog Owner When Someone Posts A Reply? Message of go to staff email address for blog owner.)<br>Save Cancel Delete |                                                                                                    |
| Blog Posting Management       Add A New Post ()                                                                                                    |                                                                                                    |
| [My Posts - Approved & Visible]         [Other's Posts - Approved By Me & Visible]         [Other's Posts - Not Approved Or Visible]                                                                                                    |                                                                                                    |
| Post Date Title (figure 5)                                                                                                    |                                                                                                    |
|                                                                                                    |                                                                                                    |
|                                                                                                    |                                                                                                    |
|                                                                                                    |                                                                                                    |
|                                                                                                    |                                                                                                    |
|                                                                                                    |                                                                                                    |

# Site Section Management (Building & Intranet Management) - Content Management – Page Components

| Blog Owner:       Brightbill, Carol         Blog Title:       test blog         Short Description:       description         Is Postable?       @ (Can others post responses?)         Is Public?       @ (Can general public [snonymous people] view blog?)         Notify When Post Occurs?       @ (Notify Bilg Owner When Someone Posts A Reply? Message will go to staff email address for blog owner.)         @ Save       @ Cancel         @ Delate       Created on 2/3/2016 at 1:31 PM by [Brightbill, Carol]         g Posting Management       Add A Root Post         My Posts - Approved By Me & Visible]       [Other's Posts - Approved By We & Visible]         [Other's Posts - Not Approved Or Visible]       Title:         st Date       Title         Post Date:       @ (mm/dd/yyyy format)         Title:       I         @ Joanse @ HTML Qneview       Wordst0 Characters:0         @ Blomse @ HTML Qneview       Wordst0 Characters:0         Post An Image:       Choose File       No file chosen         Post A Document:       Post A bocument:         Post A bocument:       Post A bocument:                                                                                                    |                                                                                                    | Ad                                            | d/Edit Blog                                                                                                    |                                                                      |
|----------------------------------------------------------------------------------------------------|----------------------------------------------------------------------------------------------------|-----------------------------------------------|----------------------------------------------------------------------------------------------------|----------------------------------------------------------------------|
| Blog Owner:       Brightbill, Carol         Blog Title:       lescription         Is Postable?       (Can others post responses?)         Is Public?       (Can others post responses?)         Is Public?       (Can others post responses?)         Is Public?       (Can others post responses?)         Notify When Post Occurs?       (Notify Blog Owner When Someone Posts A Reply? Message will go to staff email address for blog owner.)         Image:       Created on 2/3/2016 at 1:31 PM by [Brightbill, Carol]         Image:       Md A Root Post         Image:       Image:         Image:       Image:         Image:       Post An Image:         Post An Image:       Post An Image:         Post An Image:       Post An Image:         Post An Image:       Post An Image:         Post An Image:       Post An Image:         Post An Image:       Post An Image:         Post An Image:       Post An Image:         Post An Image:       Post An Image:         Post An Image:       Post An Image:         Post An Image:       Post An Image:         Post A Document:       Post A Document:                                                                                                    | g Information                                                                                                    |                                               |                                                                                                    |                                                                      |
| Is Postable?  (Can others post responses?) Is Public?  (Can general public [anonymous people] view blog?) Notify When Post Occurs? (Notify Blog Owner When Someone Posts A Reply? Message will go to staff email address for blog owner.) Save Cancel  Default Ford (My Posts - Approved & Visible] (Other's Posts - Approved & Visible] (Other's Posts - Approved By Me & Visible] (Other's Posts - Not Approved Or Visible] Default Ford Size (My Posts - Approved By Me & Visible] (Other's Posts - Not Approved Or Visible] (Other's Posts - Not Approved Or Visible] (Other's Post Date: (Interview) (Interview) ( | Blog Owner:<br>Blog Title:<br>Short Description:                                                                                                    | Brightbill, Carol<br>test blog<br>description |                                                                                                    |                                                                      |
| A New Post    By     [My Posts - Approved & Visible]   [Other's Posts - Approved By Me & Visible]   [Other's Posts - Not Approved Or Visible]     St Date     Ittle     Default Font     St Date     Image:   Choose File   No file chosen     Post A Document:                                                                                                    | Is Postable?<br>Is Public?<br>Notify When Post Occurs?                                                                                                    | <ul> <li></li></ul>                           | es?)<br>ymous people] view blog?)<br>Someone Posts A Reply? Message will go tr<br>Delete<br>PM by [Brightbill, Carol] | o staff email address for blog owner.)                               |
| Add A New Post      ey     [My Posts - Approved & Visible]     [Other's Posts - Approved By Me & Visible]     [Other's Posts - Not Approved Or Visible]     Image:     Choose File     Not Image:     Choose File     Not Image:     Choose File     Not Image:        Post A Document:     Post A Document:                                                                                                    | og Posting Management                                                                                                    |                                               |                                                                                                    |                                                                      |
| Image:       Image:         Choose File       No file chosen         Post A Document:       Image:                                                                                                    | d A New Post (><br>ay<br>[My Posts - Approved & Visible]<br>[Other's Posts - Approved By Me & Visible<br>[Other's Posts - Not Approved Or Visible<br>st Date | ie]<br> <br>  Title                           | Post Date:<br>III (m<br>Title:<br>Content:<br>B I U A * ⅔ * 票 票 ≣ ≣<br>Default Font * Size * ♥                        | Add A Root Post<br>m/dd/yyyy format)<br>三 三 三 淳 淳 學 <b>造 後 ダ ஷ 逸</b> |
| Post A Document:                                                                                                    |                                                                                                    |                                               | GNormal ⊠HTML QPreview<br>Post An Image:<br>Choose File No file chosen                                                | Words:0 Characters:0                                                 |
| Choose File No file chosen                                                                                                    |                                                                                                    |                                               | Post A Document:<br>Choose File No file chosen                                                                        |                                                                      |
| gure 6)                                                                                                    |                                                                                                    |                                               |                                                                                                    |                                                                      |

# STEP 1

After you selected, **Add a New Post**, a new window will appear. Fill in the information. This is now creating what will appear on your blog. You can post a photo and/or a document if you choose to. Make sure to select **save**. (*figure 6*)

| Site Section Management (Building & Intranet Management) - Content Management                                                                                                    | nt – Page Components                                                                                                    |
|----------------------------------------------------------------------------------------------------|----------------------------------------------------------------------------------------------------|
| Site Section Management (Building & Intranet Management) - Content Management Add/Edit Blog Blog Inter: Brightall, Carol Blog Owner: Brightall, Carol Blog Title: Est blog Short Description Is Postable? (Can others post responses?) Is Public? (Can others post responses?) Is Public? (Can others post responses?) Is Public? (Can others a post responses?) Notify When Post Occurs? (Notify Blog Owner When Someone Posts A Reply/Message will go to staff email address for blog owner) Created on 2/3/2016 at 1:31 PM by (Brightbill, Carol) Blog Posting Management Add A New Post • Approved By Ma & Visible] [Other's Posts - Approved By Ma & Visible] [Other's Posts - Approved Dr Visible] [Other's Posts - Approved Dr Visible] [Other's Posts - Approved Dr Visible] [Other's Posts - Approved Dr Visible] [Other's Posts - Approved Dr Visible] [Other's Posts - Approved Dr Visible] [Other's Posts - Approved Dr Visible] [Other's Posts - Approved Dr Visible] [Other's Posts - Approved Dr Visible] [Other's Posts - Reply() | <ul> <li>STEP 1</li> <li>After you select save, the editing window will go away. But you can select View or Delete your blog. (<i>figure 7</i>). This is also where you go to Post a Reply.</li> </ul> |
| (figure 7)                                                                                                    |                                                                                                    |

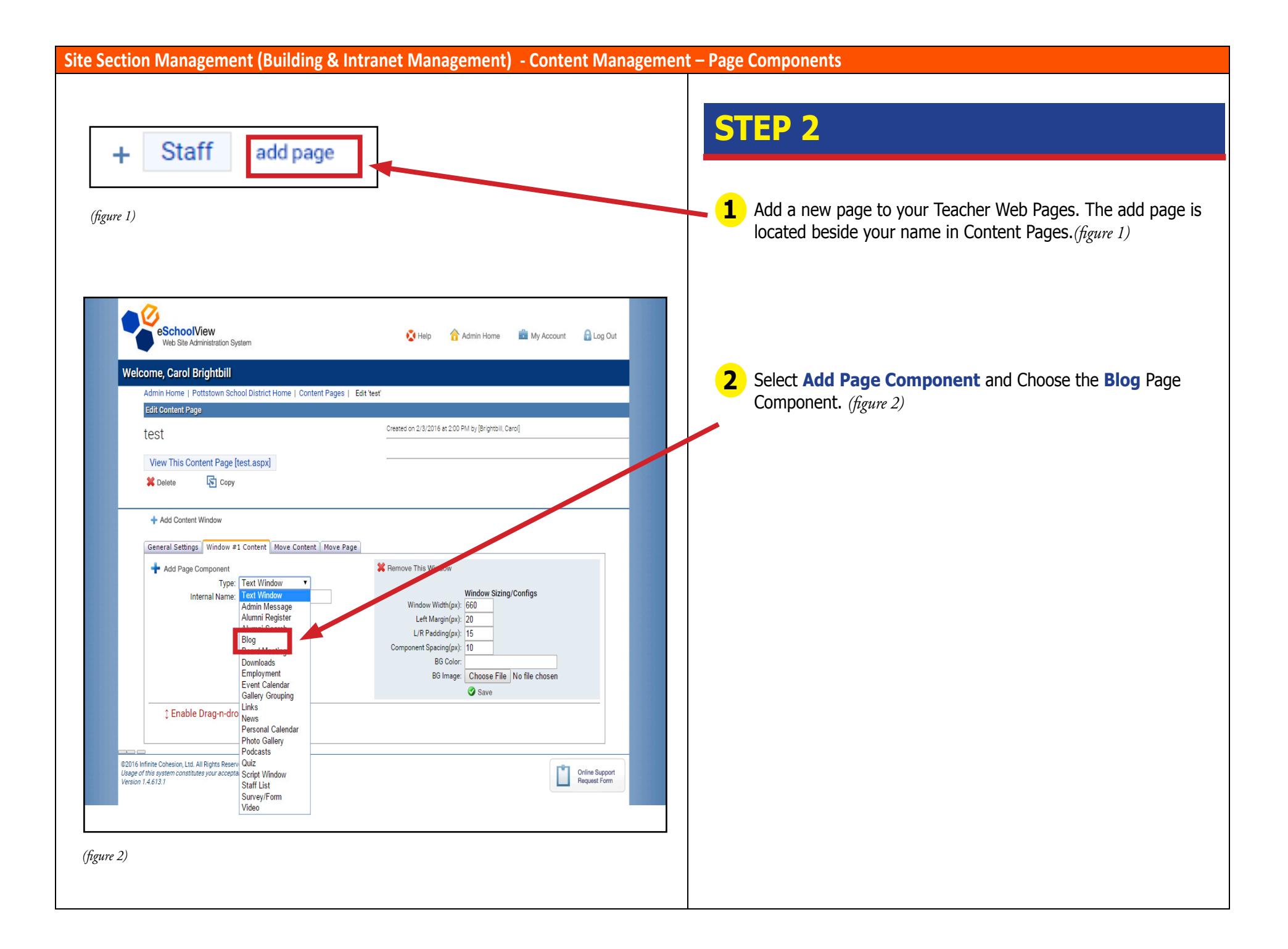

| eneral Settings Window =1 Content Move Content Move Page Add Page Component Vindow Width(px): Left Margin(px): L/R Padding(px): Component Spacing(px): BG Color: BG Image: Create Show blog Left This Component Create gure 3) | s to remove this window Window Sizing/Configs 660 20 15 10 Choose File No file chosen Save ted on 2/3/2016 at 2:08 PM by [Brightbill, Caro Let don 2/3/2016 at 2:08 PM by [Brightbill, Caro | STEP 2<br>3 Select Edit | <b>This Component</b> .(figure 3)        |            |
|----------------------------------------------------------------------------------------------------|----------------------------------------------------------------------------------------------------|-------------------------|------------------------------------------|------------|
| Add Page Component  Please delete all page components  Window Width(px):  Left Margin(px):  L/R Padding(px):  Component Spacing(px): BG Color: BG Image:  Create  t for this Component  gure 3)                                | s to remove this window Window Sizing/Configs 660 20 15 10 Choose File No file chosen Save ted on 2/3/2016 at 2:08 PM by [Brightbill, Caro Let on 2/3/2016 at 2:08 PM by [Brightbill, Caro  | 3 Select Edit           | <b>This Component</b> .(figure 3)        |            |
| L/H Padding(px):<br>Component Spacing(px):<br>BG Color:<br>BG Image:<br>t Enable Drag-n-drop Mode<br>t Show blog<br>Blog<br>Edit This Component<br>Create<br>gure 3)                                                           | 15<br>10<br>Choose File No file chosen<br>Save<br>ted on 2/3/2016 at 2:08 PM by [Brightbill, Caro<br>K Delete                                                                               |                         |                                          |            |
| Enable Drag-n-drop Mode      show blog Blog     Jedit This Component      gure 3)                                                                                                    | ted on 2/3/2016 at 2:08 PM by [Brightbill, Caro                                                                                                    |                         |                                          |            |
| gure 3)                                                                                                    |                                                                                                    |                         |                                          |            |
|                                                                                                    |                                                                                                    |                         |                                          |            |
|                                                                                                    |                                                                                                    |                         |                                          |            |
| fit Page Component Header                                                                                                    |                                                                                                    | A Select the d          | rondown where it says <b>Blogs</b> and c | hoose vour |
| [+] Component Title & Spacing<br>SS Syndication                                                                                                    |                                                                                                    | blog. Choos             | e <b>Save</b> .(figure 4)                | noose your |
| rdication Schedule: Not Yet Run<br>Force RSS Sync                                                                                                    |                                                                                                    | Your blog is            | now located on your page.                |            |
| anage Blog Window 🔊<br>Title: Blog Test<br>Blogs: test blog [Owner: Carol Brightbill]<br>Header Image: Choose File No file chosen<br>I Save I Cancel                                                                           | ,                                                                                                    |                         |                                          |            |
| gure 4)                                                                                                    |                                                                                                    |                         |                                          |            |

#### Site Section Management (Building & Intranet Management) - Blog Management

#### View All User Blogs

Select a Blog Owner to view their Blog(s): Herbert, Benjamin 🚽

| Owner's Name      | Blog Title     | Last Post | Approvals Waiting | Edit Info                                                                                                    |      |
|-------------------|----------------|-----------|-------------------|----------------------------------------------------------------------------------------------------|------|
| Herbert, Benjamin | Herbert's Blog | 4/18/2014 | 2                 | Created on 4/18/2014 at 11:24<br>AM by [Herbert, Ben (ESV<br>Admin)]<br>Last Modified 4/18/2014 at 11:34<br>AM by [Herbert, Ben (ESV<br>Admin)] | Viev |
| Add A New Blog 🕟  |                |           |                   |                                                                                                    |      |

### **Blog Management**

Blogs allow public visitors to reply to a topic that you post on your web site. All blog posts are Content Controlled and have to be reviewed or deleted by the blog owner (it is good to post your blog policy in a Text Window Component on that page). Board Office staff and/or teachers at each building can use Blogs.

To create a new blog, click on "Add A New Blog" towards the bottom of the page and create a Blog Owner.

If you have an existing blog, the information about each blog will show in the middle of the page and list Owner's Name, Blog Title, Last Post, Approval's Waiting and View (click to edit your blog and approve/delete posts).

Clicking "View" on the right will generate the next page.

Note: After you create your blog, you will need to place a Blog Page Component in your window and select your Blog from a drop down to display your Blog on the page (see video in Help section for further details).

#### Site Section Management (Building & Intranet Management) - Blog Management

| Blog Information                     |                                                                                                    |
|--------------------------------------|----------------------------------------------------------------------------------------------------|
| Blog Owner:<br>Blog Title:           | Herbert, Benjamin<br>: Herbert's Blog                                                                                               |
| Short Description:                   | This is a test blog.                                                                                                    |
| Is Postable?                         | (Can others post responses?)                                                                                                    |
| Is Public?                           | Can general public [anonymous people] view blog?)                                                                                   |
| Notify When Post Occurs?             | (Notify Blog Owner When Someone Posts A Reply? Message will go to staff email address for blo<br>owner.)                            |
|                                      | Save Cancel Cancel                                                                                                    |
|                                      | Created on 4/18/2014 at 11:24 AM by [Herbert, Ben (ESV Admin)]<br>Last Modified 4/18/2014 at 11:34 AM by [Herbert, Ben (ESV Admin)] |
| Blog Posting Management              |                                                                                                    |
| dd A New Post 🔊                      |                                                                                                    |
| Kev                                  |                                                                                                    |
| ncy                                  |                                                                                                    |
| [My Posts - Approved & Visible]      |                                                                                                    |
| [Other's Posts - Approved By Me & \  | /isible]                                                                                                    |
| [Other's Posts - Not Approved Or Vis | ible]                                                                                                    |
| Post Date Title                      |                                                                                                    |
| 1/18/2014 Test Blog                  | View Delete                                                                                                    |
| Post A Reply 🕟                       |                                                                                                    |
| 4/18/2014 By Anonymous User          | View Delete                                                                                                    |
|                                      |                                                                                                    |

## **Blog Management**

When editing or creating a new blog the items above the "Blog Posting Management" will appear; you will have the ability to update the Blog Title, Short Description, Is Postable and Is Public. Your Title and Short Description will appear above your blog to the public. If you would like public visitors to post responses, check the "Is Postable" box. If "Is Public" is checked then your public visitors can view your blog.

In the bottom left corner of the screen you can "View" or "Delete" blog posts that are submitted. There are three color codes for blog posts:

Gray – my blog post is visible to the public Green – public visitor's post has been approved by me and visible Red – public visitor's post that is not approved or visible

When clicking "View" the edit/approve post will appear to the right starting with the "Post Date" field. This area is detailed on the next page.

#### Site Section Management (Building & Intranet Management) - Blog Management

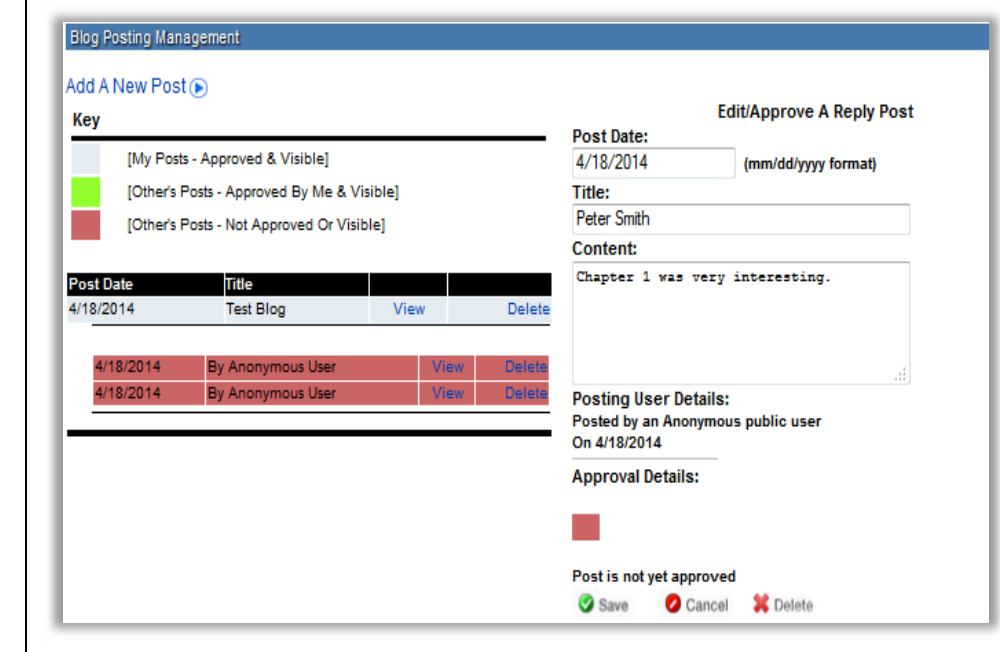

# Blog Management Viewing a Post

When viewing a post, the administrator has the ability to read and approve the title and/or content. The blogs awaiting approval will be pink, but then will change color as the administrator approves or denies them.

As soon as you click "Save" the approved post will be visible to the public; if you need to delete a post due to inappropriate content, simply click "Delete" at the bottom of the page and the content will not appear on the webpage.

Note: remember to post your blog's policy before you let the public post to your blog. For an example please visit:

http://www.pottstownschools.org/iPadBlog.aspx